# How to configure the ADPCM card in the IMACS

# Table Of Contents

- Scope
- Introduction
- Network diagram
- Requirements
- Configurations Steps
  - 1. Set up the ADPCM configuration
  - 2. Parameter User Options Default
- Troubleshooting

### Scope

This document pertains to the following products: IMACS: 600, 800 and 900.

## Introduction

The 8871 ADPCM (Adaptive Differential Pulse Code Modulation) server card is designed to compress digital and analog voice traffic for transmission over wide area network links. The level of compression for an individual channel is software configurable at 24Kbps, 32Kbps or 40Kbps. A single ADPCM card is capable of compressing 64 channels of voice simultaneously. The ADPCM card can be originated from a variety of interfaces, including FXS, FXO, E&M, SRU, BRI, and T1/E1. Up to two ADPCM server cards can be supported per integrated access system for a total of 128 compressed voice channels. A third ADPCM server card can be utilized for 1:N redundancy. The compression rates for the engine pair must equal 64Kbps, 32Kbps circuit paired with a 32Kbps circuit or 40Kbps circuit paired with a 24Kbps circuit and vice-versa. The ADPCM server card can also pair a low speed asynchronous data transmission (19.2Kbps or less) from an SRU port with a 40kbps engine. This data path will occupy a 24Kbps engine. Group II FAX is supported in 32Kbps channels and Group III FAX is supported in 40Kbps channels. Modem support up to 4.8Kbps, and V.32bis to 9.6Kbps is supported in 32Kbps channels. Modem speeds up to 12Kbps, and V.32bis speeds up to 14.4Kbps is supported in 40Kbps channels. Modem data is not supported in 24Kbps channels. The ADPCM card supports Transition Signaling as defined by ANSI T1.302-1989 with the exception of the Alarm bits. ANSI T1.302 specifies signaling at the 32Kbps compression rate. The ADPCM card can be used in a variety of applications to reduce the number of transmission lines for efficient transport of voice traffic. It can be used in:

- PBX to PBX trunk application
- Automatic Call Distribution application
- Efficient wireless base station/hub application

# **Network Diagram**

Shows the IAD with an ADPCM server used to compress two T1 or E1

PBX-to-PBX trunks into a single trunk. The voice from each PBX is connected via a digital T1 or E1 connection to the IAD. The voice channels are routed to the ADPCM server, where each voice channel is compressed to 32 Kbps. The compressed voice is routed to the outbound T1/E1 link to the other IAD unit, where it is decompressed and placed back into two T1 or E1 trunks to the remote PBX. PBX to PBX trunk lines can be compressed 2:1 to reduce leased line charges. The application is also valid for analog PBXs and key systems.

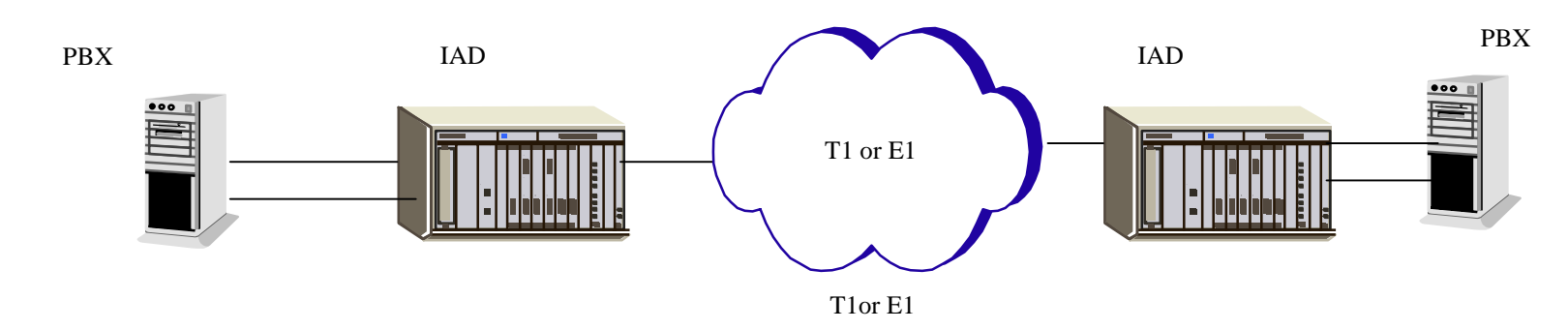

### Requirements

#### Hardware:

- CPU card
- Interface card
- ADPCM
- Users card: FXS, FXO, E&M, SRU, BRI,

#### Software:

- VT-100 emulation terminal program (Ex. HyperTerminal or ProComm Plus)

### **Configuration Steps**

### 1. Set up the ADPCM configuration

You must configure the ADPCM card ports for operation. This is done from the ADPCM Card Main Screen, which is shown in Figure 1-1. To go to this screen, highlight the ADPCM card in the System Main Screen and press <Enter>.

#### Figure 1-1. Typical ADPCM Card Main Screen

The bottom highlighted line of this screen shows several actions you can perform from the screen. To perform an action, simply press the key indicated by the uppercase letter of the desired action. For example, to save your configuration settings, press "**s**" to invoke the **Save** command.

```
Figure 1-1
Node_1 | P1 ADPCM-64 Rev A0-0 Ser 00101 | 12-31-99 14:33
version #:1.33
                    2
                           3
                                        5
                                              б
                                                     7
                                                           8
                                 4
             1
STATE
          stdby
                  stdby stdby stdby stdby stdby stdby
USER
          n/a
                   n/a
                         n/a
                                n/a
                                       n/a
                                              n/a n/a
                                                           n/a
WAN/SERV
          w1-1
                   w1-1
                          w1-1
                                 w1-1
                                        w1-1
                                              w1-1
                                                    w1-1
                                                           w1-1
                                01
          01
                   01
                          01
                                       01
                                              01
                                                     01
                                                           01
TS
                   w1-1
ADPCM W/S w1-1
                         w1-1
                                w1-1
                                      w1-1
                                              w1-1
                                                     w1-1
                                                           w1-1
ADPCM TS
          01
                   01
                          01
                                01
                                       01
                                              01
                                                     01
                                                           01
TYPE
                   v&s
                          v&s
                                v&s
                                       v&s
                                                     v&s
                                                           v&s
          v&s
                                              v&s
RATE
          24k
                   24k
                          24k
                                24k
                                       24k
                                              24k
                                                     24k
                                                           24k
SIG MODE
          e&m
                   e&m
                          e&m
                                e&m
                                       e&m
                                              e&m
                                                     e&m
                                                           e&m
```

| CODINC | ∃ u-la | aw u-law | u-law u-l | aw u-law | u-law | u-law | / u-law |
|--------|--------|----------|-----------|----------|-------|-------|---------|
| TC CGA | A idl  | le idle  | idle id   | le idle  | idle  | idle  | idle    |
|        |        |          |           |          |       |       |         |

- **1a**. Select time slot on WAN link chosen that ADPCM card will send outgoing compressed traffic.
- **1b.** Select voice type.
- 1c. Select rate.

# 2. Parameter User Options Default

| Parameter  | User Options                                | Default |
|------------|---------------------------------------------|---------|
| De         |                                             |         |
| STATE      | stdby actv rdnt                             | stdby   |
| USER       | n/a uX-1 through uX-8 n/a                   |         |
|            |                                             |         |
| WAN/SERV   | n/a w1-1 w1-2 w2-1 w2-2 w3-1 w3-2 w4-1 w4-2 | none    |
| TS         | n/a 01-24 01-31                             | 01      |
| ADPCM W/S  | w1-1 w1-2 w2-1 w2-2 w3-1 w3-2 w4-1 w4-2     | none    |
|            | 01-24 01-31 01                              | 01      |
| ADPCM TS   |                                             |         |
| TYPE n/a   | v&s v trnsp                                 | V&s     |
| RATE n/a   | 24k 32k 40k                                 | 24k     |
|            |                                             |         |
| SIG MODE   | e&m fxs plar fxo user                       | E&M     |
| n/a        |                                             |         |
| CODING n/a | u-law a-inv u-law                           | u-law   |
| TC CGA n/a | idle busy idle                              | idle    |

# Troubleshooting

If you have selected your parameters, yet you're unable to pass data.

- Re-Check your work selected parameters settings.
- Verify that ports are active.
- Verify your wan links are active.
- Ensure ADPCM card is seeded correctly.
- Ensure you have the correct software host version to support your ADPCM card.